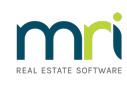

## ₽

# Downloading a Bank File to Strata Master

The process of downloading a bank file is usually covered by our Education section, after the setup of the Electronic Banking in Strata Master. This article is not a replacement for training.

This article is a general list of basic steps with some cautions, as a reminder to those who have covered this process before and are having difficulty.

# **Download Set up**

1. Select Configure in the top toolbar and then select Download form the menu list.

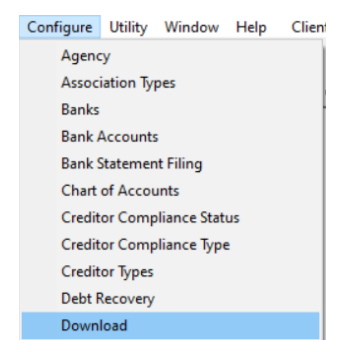

2. Your bank will show in the list, click on it and note the recorded file path. This is the instruction for Strata Master as to where the file will be found.

| 🔄, Download Configuration |                                    | × |
|---------------------------|------------------------------------|---|
| == <u>}</u>               |                                    |   |
| Name Name                 |                                    |   |
| Macquare bank             |                                    |   |
|                           |                                    |   |
|                           |                                    |   |
|                           | Download Configuration Settings    |   |
|                           | Name Macquarie Bank                |   |
|                           | File path C:\Strata\Download\*.txt |   |
|                           | Format Macquarie Download          |   |
|                           |                                    |   |
|                           |                                    |   |
|                           |                                    |   |

3. Check that the file is saved in the location designated by the path is step 2 above.

| Name            | Date modified      | Туре          | Size  |
|-----------------|--------------------|---------------|-------|
| Processed       | 28/03/2023 4:20 PM | File folder   |       |
| 20190506107.txt | 11/04/2023 5:10 PM | Text Document | 35 KB |

## **Processing the Download File**

4. Process a backup. **You may need to restore to this backup** if there is an issue in the download. Do not skip this step. You are bringing a file into Strata master that has come from other platforms and through Windows File Explorer so it can corrupt or fail part way through.

| File | View                                    | Manage                | Accounting | Reports | Wizards |  |  |  |  |  |
|------|-----------------------------------------|-----------------------|------------|---------|---------|--|--|--|--|--|
|      | Printer                                 | Selector              |            |         |         |  |  |  |  |  |
|      | Login as Different User                 |                       |            |         |         |  |  |  |  |  |
|      | Backup                                  | 5                     |            |         |         |  |  |  |  |  |
|      | Restore                                 |                       |            |         |         |  |  |  |  |  |
|      | Export                                  |                       |            |         |         |  |  |  |  |  |
|      | Export BAS Summary                      |                       |            |         |         |  |  |  |  |  |
|      | Export Income Tax Calculation Worksheet |                       |            |         |         |  |  |  |  |  |
|      | Upgrad                                  | Upgrade Strata Master |            |         |         |  |  |  |  |  |
|      | Exit                                    |                       |            |         |         |  |  |  |  |  |

5. Select Accounting from your top toolbar, and then select Process Downloaded Bank Statement.

| Acc | ounting             | Reports     | Wizards     | Configure | Utility | Wir |
|-----|---------------------|-------------|-------------|-----------|---------|-----|
|     | Receipti<br>Banking | ing<br>1    |             |           |         | `   |
|     | Levy Pro            | ocessing    |             |           | Ctrl+L  | .   |
|     | Enter Cr            | editor Inve | pices       |           |         | >   |
|     | Approv              | e Creditor  | Invoices    |           |         |     |
|     | Pay Cre             | ditor Invoi | ces         |           | Ctrl+P  | ·   |
|     | Make O              | ne-off Pay  | ment        |           |         | >   |
|     | Issue In            | voice       |             |           |         | >   |
|     | Issue Tre           | ust Ledger  | Cheques     |           |         |     |
|     | Process             | Direct Ent  | ry Paymen   | ts        |         |     |
|     | Process             | Bulk BPAY   | Payments    |           |         |     |
|     | Process             | Pending (   | Charges     |           |         | >   |
|     | GST                 |             |             |           |         | >   |
|     | Manual              | Bank Reco   | onciliation |           |         |     |
|     | Investm             | ent Recon   | ciliation   |           |         |     |
|     | Process             | Download    | led Bank St | atement   |         |     |
|     | Charge              | Quantity N  | /lanageme   | nt Fees   |         |     |
|     | Recover             | Batch Fee   | 5           |           |         |     |
|     | Invoice             | Managem     | ent Fees    |           |         |     |
|     | Adjustn             | nents       |             |           |         | >   |
|     | End of F            | inancial Y  | ear Rollove | r         |         |     |

6. The file you downloaded from your bank website, and that you then saved in the Download file, now shows in the Strata Master screen.

| B • Downloaded Bank Statement Processing                            | <b>—</b>        |
|---------------------------------------------------------------------|-----------------|
|                                                                     |                 |
| Download to process Macquarie Bank<br>C:\Strata\Download\*.txt,     |                 |
| Print receipts 🔲 Include bank balances in report 🔲 Exception report | Preview reports |
| Downloaded files                                                    |                 |
| 20190506107.txt                                                     | Select All      |

6. It is VERY IMPORTANT to **check the date of the file you want to download**. You could accidentally process one that has already been downloaded, and would then need to restore and start again or manually

reverse all the duplicated receipts.

| B D  | ownloaded Bank Statement Processing                                         | <b>—</b>        |
|------|-----------------------------------------------------------------------------|-----------------|
| EXIT |                                                                             |                 |
| D    | ownload to process <mark>Macquarie Bank</mark><br>C:\Strata\Download\*.txt, |                 |
| Prin | at receipts 🔲 Include bank balances in report 🔲 Exception report 🔽 Pre      | eview reports 🔽 |
|      | Downloaded files                                                            |                 |
|      | 20190505854.txt                                                             | Select All      |
|      | 20190506107.txt                                                             |                 |

7. Always tick to receive the exception report (items that need to be manually processed) and it is a very good idea to preview reports.

If you wish you can print receipts and include bank balances in the report, for the record. It can be useful if you have to later re-create a bank reconciliation.

8. Select you file you are to process and click the Process button.

| _ | ~ |  |
|---|---|--|

9. Continue as required, printing the reports or saving to file.

10. Once download has processed, immediately check the bank reconciliation summary in **Formatted Reports.** If a number of Plans are out-of-balance, this may indicate an incomplete download. Check the exception report to see if it is likely that the manual transactions to be done are the difference. If it looks like you may need to restore to the backup created in step 4, do so and run the download file again.

In the example below, the difference is simply because the bank statement balance has not been entered and this can be done manually. The other Plans are all balanced. So there would be no reason to restore.

| Bank account                                                                   | Bank balance     | Outstanding<br>deposits | Unpresented<br>withdrawals | Adjusted<br>bank balance | Balance of<br>Cash at Bank | Difference   |
|--------------------------------------------------------------------------------|------------------|-------------------------|----------------------------|--------------------------|----------------------------|--------------|
| 3456-78875 - Macquarie                                                         | 86,726.96        | 0.00                    | 0.00                       | 86,726.96                | 86,726.96                  | 0.00         |
| Operating Account<br>9876-54321 - Rockend Strata<br>Management - General Trist | 258,154.56       | 0.00                    | 10,638.10                  | 247,516.46               | 247,516.46                 | 0.00         |
| 2222-12345 - Rockend Strata<br>Management ITF SP 2222                          | 0.00             | 0.00                    | 0.00                       | 0.00                     | 1,600.00                   | -1,600.00    |
| 3333-45678 - Rockend Strata<br>Management ITF SP 3333                          | 8,176.12         | 0.00                    | 1,460.00                   | 6,716.12                 | 6,716.12                   | 0.00         |
| 12452-2335 - Rockend Strata<br>Management ITF SP 5555                          | 0.00             | 0.00                    | 0.00                       | 0.00                     | 0.00                       | 0.00         |
|                                                                                | Total bar        | nk account re           | conciliation               | for portfolio            |                            |              |
| Total bank balances                                                            |                  |                         |                            |                          |                            | \$353,057.64 |
| Plus total outstanding de                                                      | posits           |                         |                            |                          |                            | \$0.00       |
|                                                                                |                  |                         |                            |                          |                            | \$353,057.64 |
| Less total unpresented w                                                       | ithdrawals       |                         |                            |                          |                            | \$12,098.10  |
| Adjusted total of bank ba                                                      | lances           |                         |                            |                          |                            | \$340,959.54 |
| Total balance of Cash at                                                       | Bank Accounts in | n the general lea       | dgers                      |                          |                            | \$342,559.54 |
| Total difference                                                               |                  |                         |                            |                          |                            | \$1,600.00   |

#### **Useful Links**

https://kb.rockend.com/help/bank-download-failed

https://kb.rockend.com/help/cancel-a-lot-owner-receipt

https://kb.rockend.com/help/bank-reconciliation-does-not-balance

14/04/2023 7:24 pm AEST